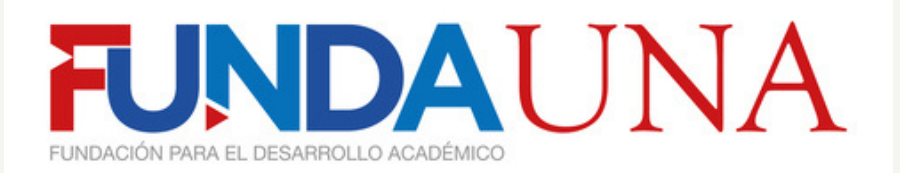

### Manual de herramienta de control de vacaciones para personal de intermediación

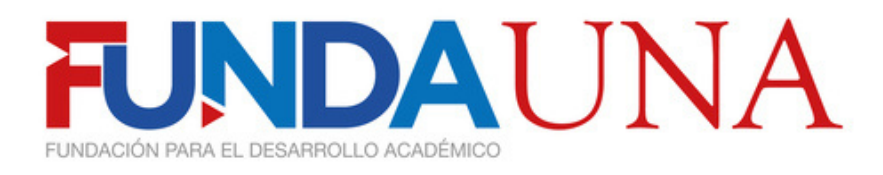

### Índice

- 2. Igreso de Usuarios

- 3. Crear Boletas
- 4. Consulta de Saldos

5. Modificación de Datos

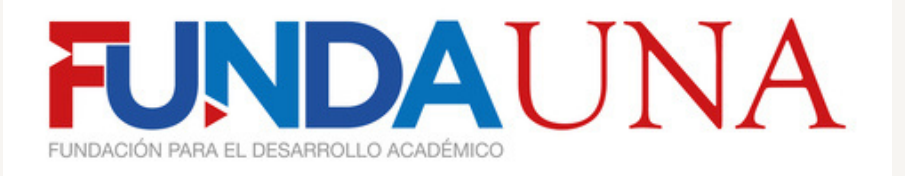

### 01 Inicio

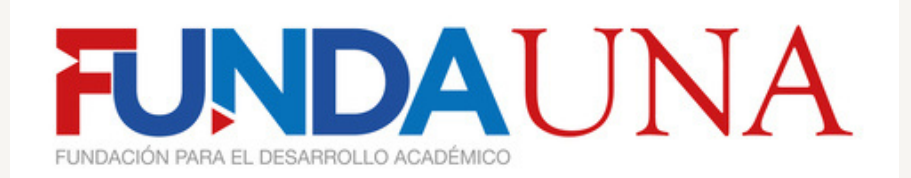

Al iniciar el documento no les va a abrir correctamente, esto debido a que Windows toma las macros como algo dañino o maligno, por ello debemos seguir los siguientes pasos:

|          | Crear acceso girecto<br>Eliminar<br>Cambjar nombre                                                                                                    |   |
|----------|----------------------------------------------------------------------------------------------------|---|
|          | Cortar<br>Copiar                                                                                                    |   |
|          | En <u>v</u> iar a                                                                                                    | > |
| ۹<br>۲   | Examinar con Microsoft Defender<br>Abrir con<br>Copiar como ruta de accego<br>Compartir<br>Regtaurar versiones anteriores                                                                                                    |   |
|          | Copiar información de diagnóstico en el portapapeles<br>Abrir con Hojas de cálculo de Google<br>Copiar enlace en el portapapeles<br>Compartir con Google Drive<br>Añadir acceso directo a Google Drive<br>Gestionar versiones<br>Acceso sin conexión | > |
| <b>1</b> | Edición<br>Nuevo<br>Abrir como solo lectura<br>Imprimir<br>Abrir en ⊻ista protegida<br>WinRAR<br>Editar en el Bloc de notas<br>Agregar a Eavoritos                                                                                                   | > |

Debemos darle click derecho al documento para desplegar estas opciones y seleccionar la última llamada **propiedades.** 

| Seneral Detalles             | Versiones anteriores                                                                        |
|------------------------------|---------------------------------------------------------------------------------------------|
| 2                            | Herramienta de Vacaciones                                                                   |
| Tipo de archivo:             | Hoja de cálculo habilitada para macros de M                                                 |
| Se abre con: 👔               | Excel Cambiar                                                                               |
| Ubicación:                   | G:\Mi unidad                                                                                |
| Tamaño:                      | 714 KB (731 555 bytes)                                                                      |
| Tamaño en<br>disco:          | 714 KB (731 648 bytes)                                                                      |
| Creado:                      | viernes, 20 de septiembre de 2024, 09:24:1                                                  |
| Modificado:                  | viernes, 20 de septiembre de 2024, 09:17:3                                                  |
| Último acceso:               | hoy, 20 de septiembre de 2024                                                               |
| Atributos:                   | Solo lectura 🗌 Oculto 📄 Archivo                                                             |
| Seguridad: Est<br>equ<br>ayu | te archivo proviene de otro<br>uipo y podría bloquearse par<br>udar a proteger este equipo. |
|                              |                                                                                             |

Seguidamente se abrirá esta pestaña y vamos a seleccionar la última opción donde dice **desbloquear** y luego seleccionamos **aceptar.** 

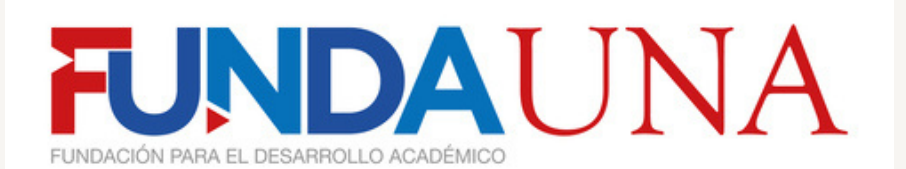

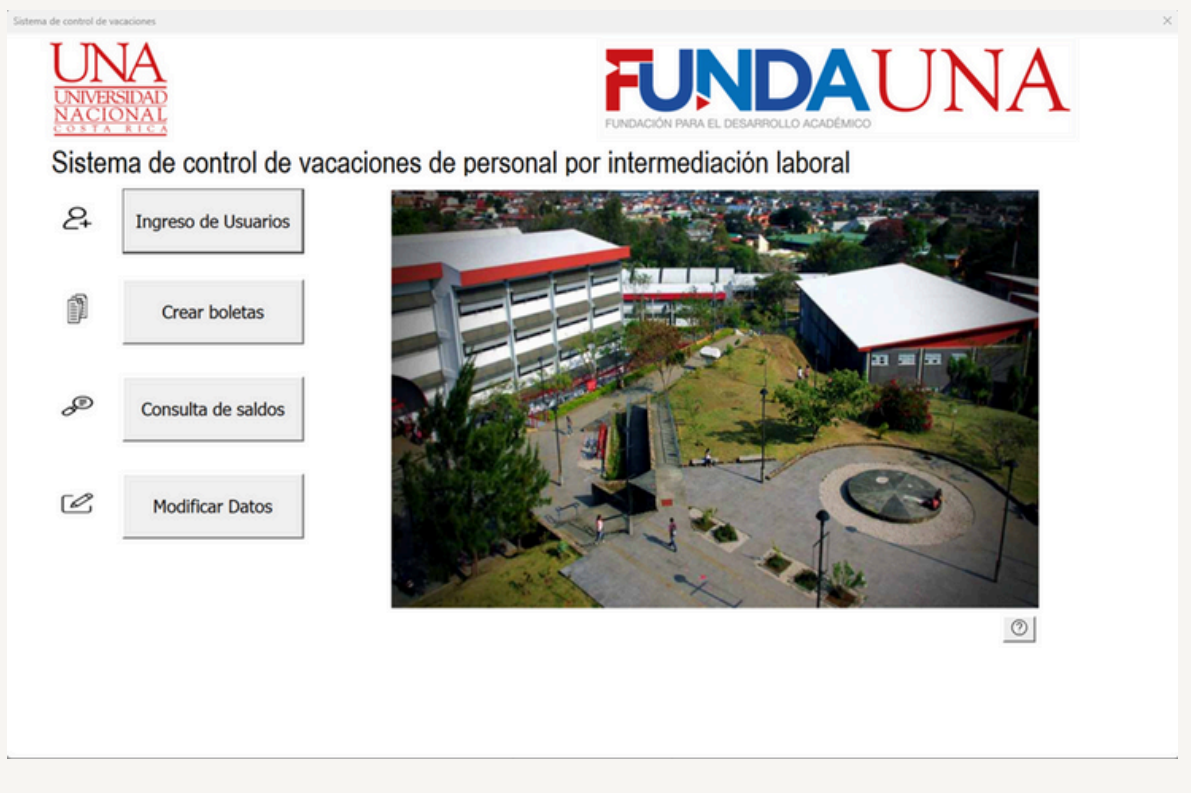

En la pestaña de inicio se dispone de un total de 5 botones utilizables los cuales se desglosa su función según el siguiente detalle:

| 2 | Ingreso de Usuarios                          | Ingreso de Usuarios se utiliza como paso inicial para incluir un nuevo<br>usuario a la base de datos.                                                               |
|---|----------------------------------------------|----------------------------------------------------------------------------------------------------|
|   | Crear boletas                                | Crear boletas es la sección donde se van a generar las boletas de los<br>usuarios previamente registrados con sus debidos datos. Las boletas<br>se pueden imprimir. |
| Æ | Consulta de saldos                           | En esta sección se creará un pequeño informe acerca de los días<br>disponibles del empleado que se consulte, el reporte se puede<br>imprimir.                       |
| Ľ | Modificar Datos                              | En esta sección se modifican, incluyen y eliminan datos de las<br>personas que se consulten según la necesidad.                                                     |
| 0 | En el botón de ayuda<br>se encontrará materi | n, se redirecciona a una carpeta en drive donde<br>al guía de esta herramienta.                                                                                     |

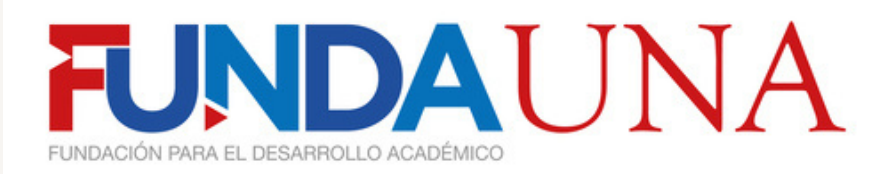

### 02 Ingreso de Usuarios

Principal 2

#222525 RGB CMYK

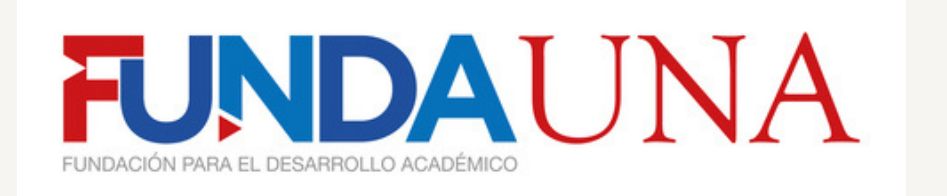

En esta sección se dispone de 3 elementos:

### Nombre:

En esta casilla se coloca el nombre de la persona a registrar con un máximo de 31 caracteres, en caso de que el nombre sea más extenso que eso, simplificarlo a un solo apellido o abreviado. Ejemplo Josué Monge A.

| Cód | h d |   | • |
|-----|-----|---|---|
| Ceu | u   | а | • |

En esta casilla se coloca la cédula de la persona a registrar, esta sección no tiene límite de caracteres.

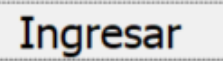

Solamente hace falta registrarlo y colocar el nombramiento activo o nombramientos activos. Al dar click en esta opción se abre una ventana llamada "Ingreso de Nombramientos" la cuál permite ingresar el nombramiento activo de la persona según Jornada, Fecha de ingreso, Fecha de salida o finalización de nombramiento y proyecto. Esto con el fin de cagar datos a la base de datos la cuál ejecutará el cálculo correspondiente de vacaciones del usuario.

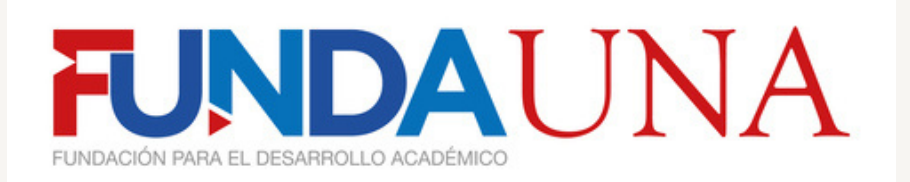

| Ingreso de Nombramientos |                  | <b>X</b>        |
|--------------------------|------------------|-----------------|
| UNIVERSIDAD<br>NACIONAL  |                  | JNA             |
| Ingreso de nombr         | amientos         |                 |
|                          | Fecha de ingreso | Fecha de Salida |
| Jornada                  |                  |                 |
| Proyecto                 |                  |                 |
|                          | Registrar        | Limpiar         |
|                          |                  |                 |
|                          |                  |                 |
|                          | -                |                 |

Con el botón Registrar se sube a la base de datos los datos colocados en las casillas, y al contrato con el botón limpiar se elimina todo lo que esté colocado.

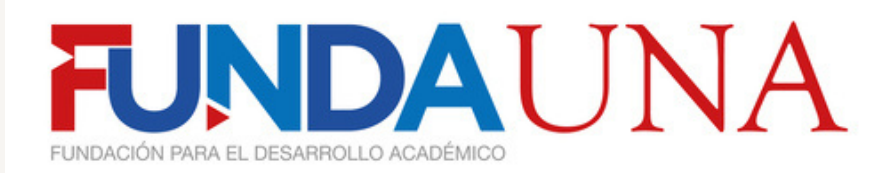

# 03 Crear Boletas

### Principal 2

#222525 RGB CMYK

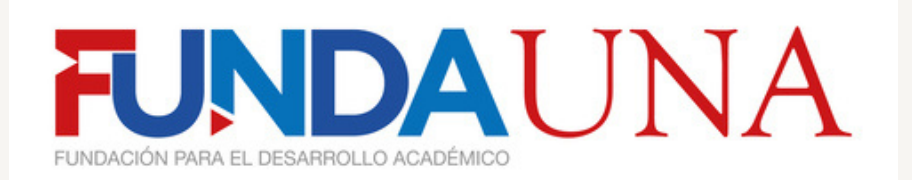

| I INIA                        |                      |                             | × |
|-------------------------------|----------------------|-----------------------------|---|
| UNIVERSIDAD                   |                      | AUNA                        |   |
| REPO                          | ORTE DE BOLETA DE VA | CACIONES                    |   |
| UNCIONARIO:                   | •                    | CÉDULA:                     |   |
| OLETA DE VACACIONES:          |                      | FECHA DE SOLICITUD:         |   |
| ROYECTO:                      |                      | CÓDIGO DE PROYECTO:         | ° |
| ECHA DE INICIO DE<br>ACACION: |                      | FECHA FINAL DE<br>VACACION: |   |
| ESPONSABLE:                   |                      |                             |   |

En esta sección se rellena con los datos de solicitud de vacaciones del empleado previamente registrado( en caso de no estar registrado no aparecerá).

Primeramente, se debe dar click en la casilla desplegable donde aparece el nombre de "Funcionario", en esa sección aparecerán en lista los empleados registrados en el sistema en conjunto de otras hojas de datos. Una vez colocado el empleado se cargará automáticamente la cédula, el resto de datos se llenan según la boleta de vacaciones( la cuál es un consecutivo interno que se utiliza según el proyecto), fecha de solicitud, proyecto, código de proyecto, Fecha de inicio de vacación, fecha final de vacación y finalmente el nombre del responsable.

Al finalizar el relleno de los datos se procede a ejecutar la boleta para convertirla en pdf en el botón que se llama " Crear PDF"

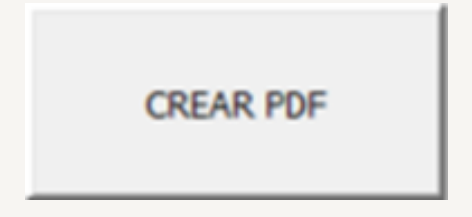

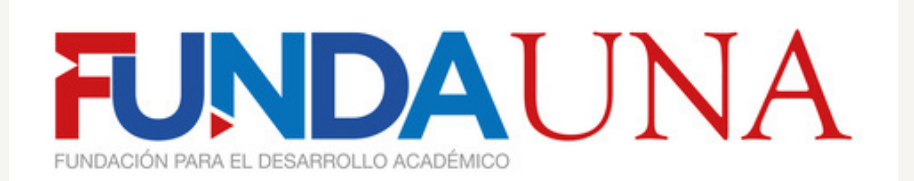

| C O Antro Culturu PURDALINA Downloado Pro                                                            | +<br>whated                                                                                                    |                                                                          |                                                                  |                                                      |          | - 0 | ×   |
|----------------------------------------------------------------------------------------------------|----------------------------------------------------------------------------------------------------|--------------------------------------------------------------------------|------------------------------------------------------------------|------------------------------------------------------|----------|-----|-----|
| $\square \mid \forall \sim  \forall  Dissipr \sim  \mathcal{Q} \mid \square \mid A^k \mid de \mid P$ | reguntar a Copilot                                                                                                  | - + 🖂 🔤                                                                  | et   9   0                                                       |                                                      | 0.10 0 0 | 2.0 | a a |
|                                                                                                    | EULTIN DE VIRCACORES.<br>FUNCIONARIO<br>FUNCIONARIO<br>FUNCIONARIO<br>CANTINA E DI MI SOLICITADOS.<br>OBERVIRCIONES | PURSUAN STATE                                                            | NOTINE RECORDER<br>AND AND AND AND AND AND AND AND AND AND       | NDAUNA<br>Marazz<br>Ba<br>Jalmozak<br>Jalmozak<br>Ja |          |     | +   |
|                                                                                                    | kota. 1964 Bolta di Weŭ                                                                                             | ACONES PUEDE SIR AMALARA O SUBTA DE<br>POSIBURE A LA PU<br>C.C. Expedien | nnowada de vacacoeste en un fra<br>on est estato.<br>El paramoli | og nakanag og 1 súks manuts                          |          | [2] |     |

Ejemplo de boleta generada en PDF

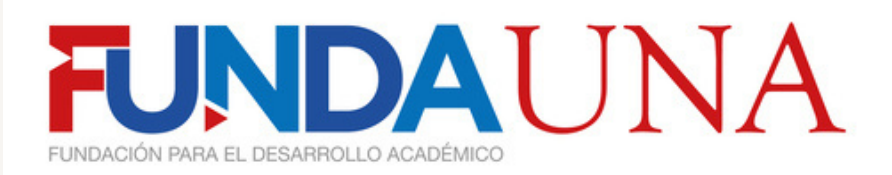

## 04 Consulta de Saldos

Principal 2

#222525 RGB CMYK

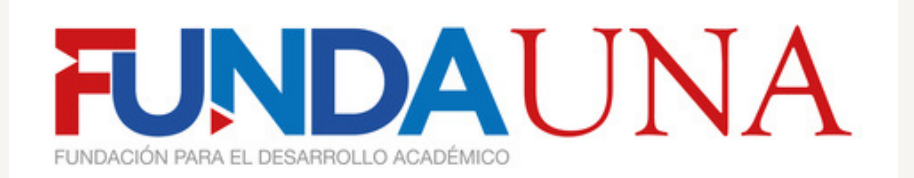

| de saldo disponible     |                  |                 |    |  |
|-------------------------|------------------|-----------------|----|--|
| UNIVERSIDAD<br>NACIONAL |                  |                 | NA |  |
| Reporte de días di      | sponibles y bole | tas solicitadas |    |  |
|                         | -                | Desplegar Datos |    |  |
| Días disponibles        |                  |                 |    |  |
|                         |                  |                 |    |  |
|                         |                  |                 |    |  |
|                         |                  |                 |    |  |
|                         |                  |                 |    |  |
|                         |                  |                 |    |  |
|                         |                  |                 |    |  |
|                         |                  |                 |    |  |
| Imprimir reporte        |                  |                 |    |  |

En esta sección podremos generar reportes de saldos de vacaciones de los empleados registrados en conjunto de un listado de las boletas solicitadas. Primeramente se debe seleccionar el empleado en la lista desplegable que está junto al botón de "Desplegar Datos", seguidamente seleccionar el botón de "Desplegar Datos", para cargar los datos correspondientes al empleado seleccionado. Finalmente, se debe seleccionar a la opción de "Imprimir reporte" para imprimir el formulario con sus respectivos datos.

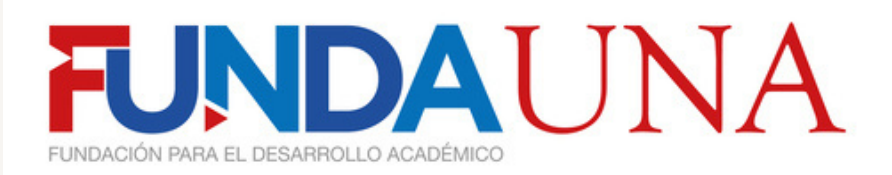

# 05 Modificación de datos

Principal 2

#222525 RGB CMYK

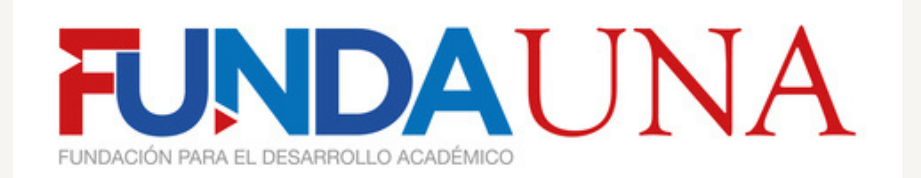

| more de Usuario a consultar | - BUSCAR      |                     |
|-----------------------------|---------------|---------------------|
|                             |               |                     |
|                             |               |                     |
|                             |               |                     |
|                             |               |                     |
| Boletas                     | Opciones para | Generar Liquidación |

Esta sección es la más compleja de todas, ya que se dispone de múltiples opciones para ejecutar cambios en los datos del empleado.

Primeramente, al igual que los anteriores casos se debe colocar el nombre del empleado a consultar y seleccionar "Buscar". Seguidamente en el cuadro grande se va a mostrar los datos de nombramientos del empleado, a lo que, según la necesidad que tenga, se selecciona el botón correspondiente según el siguiente detalle:

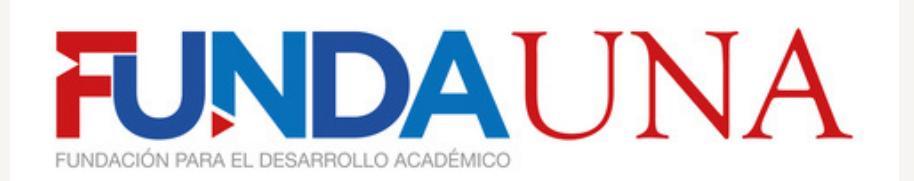

| OSUE MA           |                  | •                                                                              | BUSCAR                            |                           |    |
|-------------------|------------------|--------------------------------------------------------------------------------|-----------------------------------|---------------------------|----|
| úmero de Registro | Proyecto<br>ICAI | Jornada<br>40<br>0<br>0<br>0<br>0<br>0<br>0<br>0<br>0<br>0<br>0<br>0<br>0<br>0 | Fecha de Contratación<br>1/1/2024 | Fecha final<br>31/12/2024 |    |
| Boletas           |                  |                                                                                |                                   | Generar Liquidaci         | ón |

Modificar Datos: Se debe primeramente seleccionar algún dato para poder desplegar el cuadro de modificaciones.

Seguidamente, se despliega una sección donde carga los datos que se seleccionan, como se muestra en la siguiente imagen:

| OSUE MA                                          | -                            | BUSCAR                             |                                  |    |
|--------------------------------------------------|------------------------------|------------------------------------|----------------------------------|----|
| imero de Registro Proyecto                       | Jornada                      | Fecha de Contratación              | Fecha final                      | -  |
| M                                                | 0                            | 1/1/2024                           | 31/12/2024                       |    |
|                                                  | 0                            |                                    |                                  |    |
|                                                  | 0                            |                                    |                                  |    |
|                                                  | 0                            |                                    |                                  |    |
|                                                  | 0                            |                                    |                                  |    |
|                                                  | 0                            |                                    |                                  |    |
|                                                  | 0                            |                                    |                                  | -1 |
| Boletas                                          |                              |                                    | Generar Liquidaci                | ón |
| Boletas                                          | Opciones par                 | a.                                 | Generar Liquidaci                | ón |
| Boletas<br>Modificar Datos                       | Opciones par<br>Agregar dato | a<br>Elin                          | Generar Liquidaci<br>ninar Datos | ón |
| Boletas<br>Modificar Datos<br>ID 1               | Opciones par<br>Agregar dato | a<br>Is Elin<br>Sumai              | Generar Liquidaci<br>ninar Datos | ón |
| Boletas<br>Modificar Datos<br>ID 1<br>Jornada 40 | Opciones par<br>Agregar dato | a<br>s Elin<br>Sumar<br>royecto 10 | Generar Liquidaci<br>ninar Datos | ón |

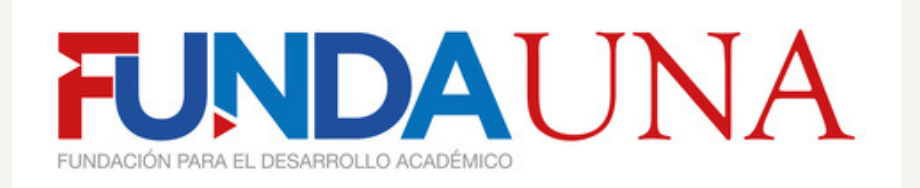

En este punto, se puede modificar las casillas de Jornada, Proyecto, Fecha de Ingreso y Fecha de Salida, la casilla de ID no se modifica, ya que es una casilla de código guía del dato que se colocó.

Para la sección de agregar datos, solamente se debe primeramente seleccionar la opción de agregar datos

| Número de Registro | Proyecto | Jornada | Fecha de Contratación | Fecha final     | <b>A</b> |
|--------------------|----------|---------|-----------------------|-----------------|----------|
| 1                  | ICAI     | 40      | 1/1/2024              | 31/12/2024      | _        |
| 1                  | ICAI     | 40      | 1/1/2024              | 31/12/2024      |          |
| 0                  | ICAI     | 40      | 1/1/2024              | 31/12/2024      |          |
| 2                  | ICAI     | 40      | 1/1/2024              | 31/12/2024      |          |
| 3                  | ICAI     | 40      | 1/1/2024              | 31/12/2024      |          |
| 9                  | ICAI     | 40      | 1/1/2024              | 31/12/2024      |          |
| 6                  | ICAL     | 40      | 1/1/2024              | 31/12/2024      |          |
| 7                  | ICAL     | 40      | 1/1/2024              | 31/12/2024      |          |
| 8                  | ICAL     | 40      | 4/1/2024              | 31/12/2024      |          |
| 9                  | ICAI     | 40      | 4/1/2024              | 31/12/2024      |          |
| 10                 | ICAI     | 40      | 4/1/2024              | 12/12/2024      |          |
| 11                 | ICAI     | 40      | 4/1/2024              | 21/12/2024      |          |
| 12                 | ICAI     | 20      | 4/1/2024              | 21/12/2024      | -        |
| Boletas            |          |         | c                     | Generar Liquida | ación    |

Una vez seleccionada al igual que con la sección anterior se despliegan las casillas de datos donde se agrega lo deseado y se selecciona el botón de agregar datos pero de la sección inferior para cargar los datos correctamente.

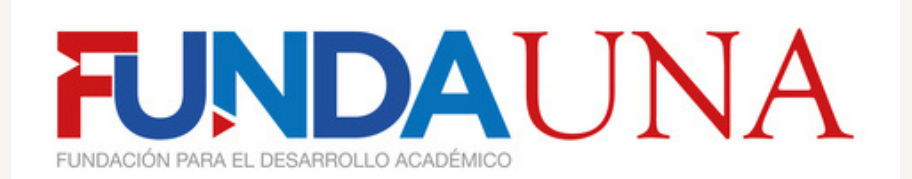

| OSUE MA                      |                       | •                   | BUSCAR                                             |                                                                    |       |
|------------------------------|-----------------------|---------------------|----------------------------------------------------|--------------------------------------------------------------------|-------|
| úmero de Regis               | tro Proyecto          | Jornada             | Fecha de Contr                                     | atación Fecha final                                                |       |
|                              | ICAI                  | 40                  | 1/1/2024                                           | 31/12/2024                                                         | _     |
|                              | ICAI                  | 40                  | 1/1/2024                                           | 31/12/2024                                                         |       |
| 1                            | ICAI                  | 40                  | 1/1/2024                                           | 31/12/2024                                                         |       |
|                              | ICAI                  | 40                  | 1/1/2024                                           | 31/12/2024                                                         |       |
|                              | ICAI                  | 40                  | 1/1/2024                                           | 31/12/2024                                                         |       |
|                              | ICAI                  | 40                  | 1/1/2024                                           | 31/12/2024                                                         |       |
| 1                            | ICAI                  | 40                  | 1/1/2024                                           | 31/12/2024                                                         |       |
| j .                          | ICAI                  | 40                  | 1/1/2024                                           | 31/12/2024                                                         |       |
|                              | ICAI                  | 40                  | 1/1/2024                                           | 31/12/2024                                                         |       |
| 1                            | ICAI                  | 40                  | 4/1/2024                                           | 31/12/2024                                                         |       |
| 1                            | ICAI                  | 40                  | 4/1/2024                                           | 31/12/2024                                                         |       |
| 0                            | ICAI                  | 40                  | 4/1/2024                                           | 12/12/2024                                                         |       |
| 1                            | ICAI                  | 40                  | 4/1/2024                                           | 21/12/2024                                                         |       |
| 2                            | ICAI                  | 20                  | 4/1/2024                                           | 21/12/2024                                                         | -     |
|                              |                       |                     |                                                    |                                                                    |       |
| Boleta                       | 15                    | Opciones            | para                                               | Generar Liquida                                                    | ıción |
| Boleta                       | ns<br>Modificar Datos | Opciones<br>Agregar | para                                               | Generar Liquida<br>Eliminar Datos                                  | ición |
| Boleta                       | Modificar Datos       | Opciones<br>Agregar | datos                                              | Generar Liquida<br>Eliminar Datos<br>umar tiempo servido           | lción |
| Boleta                       | Modificar Datos       | Opciones<br>Agregar | datos<br>Services                                  | Generar Liquida<br>Eliminar Datos<br>umar tiempo servido           | ición |
| Boleta<br>ID<br>Jorn<br>Fect | Modificar Datos       | Opciones<br>Agregar | para<br>datos<br>Si<br>Proyecto<br>Fecha de Salida | Generar Liquida Eliminar Datos Imar tiempo servido ICAI 21/12/2024 | ición |

La sección de eliminar datos funciona igual que las mencionadas anteriormente, solamente que se debe seleccionar un dato y seleccionar el botón de Eliminar de la sección inferior para poder quitarlo de la base de datos.

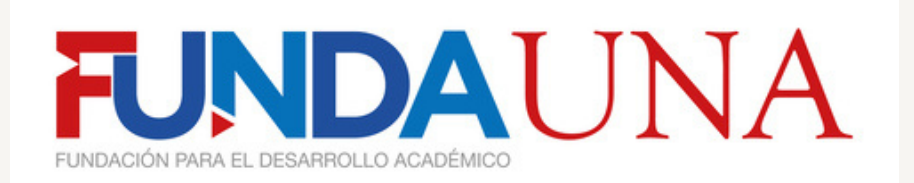

|                |                 | -         | BUSCAR          |                    |      |
|----------------|-----------------|-----------|-----------------|--------------------|------|
| lúmero de Regi | etro Proverto   | lomada    | Eecha de Contra | tación Eacha final |      |
| iomero de Regi | ICAI            | 40        | 1/1/2024        | 31/12/2024         |      |
|                | ICAI            | 40        | 1/1/2024        | 31/12/2024         |      |
| )              | ICAI            | 40        | 1/1/2024        | 31/12/2024         |      |
|                | ICAI            | 40        | 1/1/2024        | 31/12/2024         |      |
|                | ICAI            | 40        | 1/1/2024        | 31/12/2024         |      |
|                | ICAI            | 40        | 1/1/2024        | 31/12/2024         |      |
|                | ICAI            | 40        | 1/1/2024        | 31/12/2024         | _    |
| 0              | ICAI            | 40        | 4/1/2024        | 31/12/2024         |      |
|                | ICAL            | 40        | 4/1/2024        | 12/12/2024         |      |
| 2              | ICAL            | 20        | 4/1/2024        | 21/12/2024         |      |
|                | 2001            | 0         | 4/1/2024        | 21/12/2024         |      |
|                |                 | 0         |                 |                    |      |
|                |                 | 0         |                 |                    | •    |
| Bolet          | as              | Opciones  | para            | Generar Liquidad   | ción |
|                | Madifian Datas  |           |                 | Filming Dates      |      |
|                | Modificar Datos | Agregar d | atos            | Eliminar Datos     |      |
|                |                 |           |                 |                    |      |
| <br>ID         | 9               |           | Su              | mar tiempo servido |      |
| ID             | 9<br>nada 40    |           | Su              | mar tiempo servido |      |
| <br>ID<br>Jor  | 9<br>nada 40    |           | Su<br>Proyecto  | mar tiempo servido |      |

En la sección de modificación de datos también encontramos 3 botones más referentes a modificaciones, los cuales se clasifican en el siguiente detalle:

Boletas: Este botón despliega la lista de boletas solicitadas para su respectiva eliminación, más no, modificación, solamente se pueden eliminar, sin embargo, al ser este un tema delicado, se debe ingresar un usuario y contraseña el cuál se le brindará a cada responsable del proyecto para su debido uso.

| Userform1        |  |
|------------------|--|
| Inicio de sesión |  |
| 2                |  |
|                  |  |
| 1ngresar         |  |

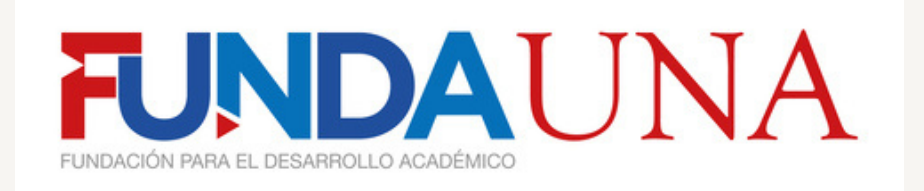

Una vez iniciado sesión efectivamente, se despliega el resumen de boletas para su respectiva eliminación.

| IOSUE MA            | - BUSCAR              |   |
|---------------------|-----------------------|---|
| oleta<br>UNDAUNA-SV | Cantidad de días<br>7 |   |
|                     |                       | - |
|                     |                       |   |

Generar Liquidación: Este botón sirve para cuando a un empleado se le va a generar una liquidación laboral y se le liquidan sus días correspondientes, al seleccionar este botón le saldrá una confirmación para que no pueda cometer equivocaciones.

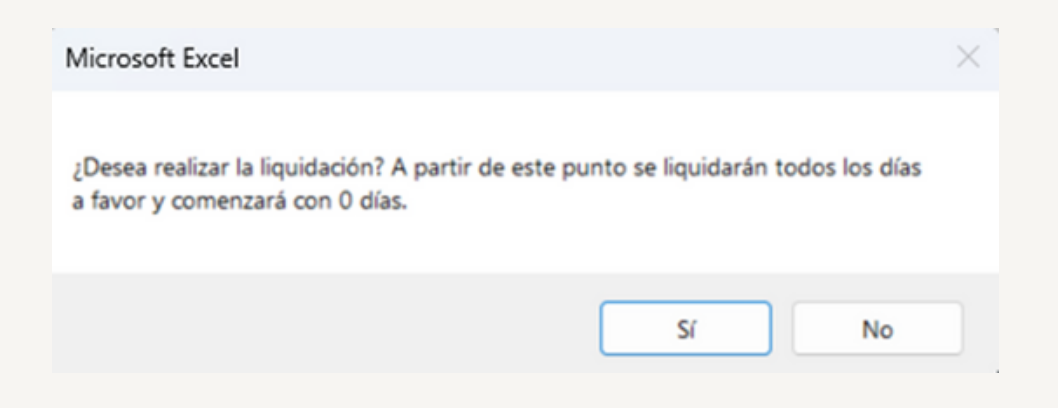

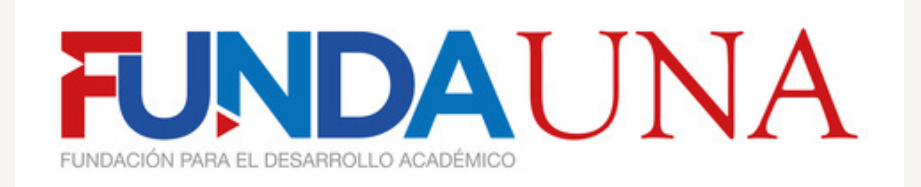

Al confirmar este mensaje se creará una liquidación que descontará todos los días del empleado de su saldo disponible para comenzar en 0 y apareciendo un mensaje como este en sus registros:

| SUE MA           |          | •       | BUSCAR                |                          |
|------------------|----------|---------|-----------------------|--------------------------|
| mero de Registro | Proyecto | Jornada | Fecha de Contratación | Fecha final              |
|                  | ICAI     | 40      | 1/1/2024              | 31/12/2024<br>31/12/2024 |
|                  | ICAI     | 40      | 1/1/2024              | 31/12/2024               |
|                  | ICAI     | 40      | 1/1/2024              | 31/12/2024               |
| 1                | ICAI     | 40      | 1/1/2024              | 31/12/2024               |
|                  | ICAI     | 40      | 1/1/2024              | 31/12/2024               |
| ;                | ICAI     | 40      | 1/1/2024              | 31/12/2024               |
|                  | ICAI     | 40      | 4/1/2024              | 31/12/2024               |
| 0                | ICAI     | 40      | 4/1/2024              | 12/12/2024               |
| 1                | ICAI     | 40      | 4/1/2024              | 21/12/2024               |
| 2                | ICAI     | 20      | 4/1/2024              | 21/12/2024               |
|                  |          | 0       | LIQUIDACIÓN LABORAL   | LIQUIDACION LABORAL      |
|                  |          | 0       |                       | -                        |
| Boletas          |          | ·       | Ge                    | nerar Liquidación        |

Finalmente tenemos el botón de "Sumar tiempo servido" que al seleccionarlo vamos a provocar que los nombramientos que ingresemos a partir de ese momento no sean sumados a los días disponibles, esto con la finalidad de que se pueda tener un panorama completo con las personas que han trabajado antiguamente en la U en tema de años y sumatoria de los días a derecho que han acumulado durante los años, sin embargo, que no afecte al nombramiento actual.

| Sumand los días:     | Sin sumar los días:  |
|----------------------|----------------------|
| Sumar tiempo servido | Sumar tiempo servido |
|                      |                      |